### **GUIA OPERATIVA PARA LA CREACIÓN DE CUENTA "CAJA DIGITAL"**

# Con TDV y por APP

**Paso 01:** Debes tener instalada la aplicación en tu móvil, luego ingresa Nro. de Tarjeta, DNI, clave y das clic en *Ingresar* 

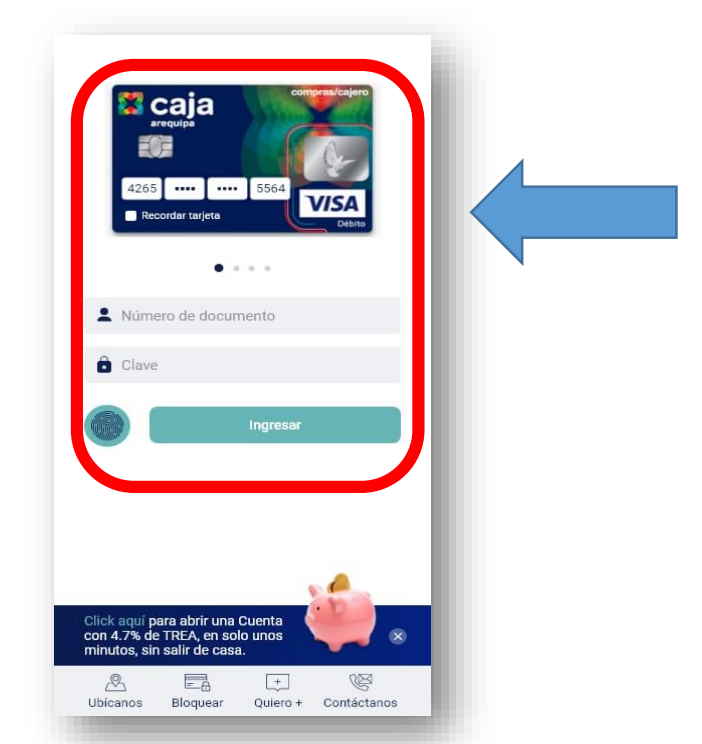

Paso 02: Debe ir a la opción de PRODUCTOS y seleccionar la opción: Abrir Nueva Cuenta

| Abrir Nueva Cue       | nta            |
|-----------------------|----------------|
| Cuentas               | 0              |
| CUENTA REMUNERACIONES |                |
| 00160398602100001006  |                |
|                       | S/ 4,930.66    |
| AHORRO MOVIL          |                |
| 00160398602100006001  |                |
|                       | 5/23.52        |
| AHORRO MOVIL          |                |
| 00160398602100008001  |                |
|                       | \$/ 0.00       |
| AHORRO MOVIL          |                |
| 00160398602100009001  | 8/0.00         |
|                       | Gr 0.00        |
| AHORRO MOVIL          |                |
| 00160398602100010001  | \$/ 30,100.00  |
| CAJA DIGITAL          |                |
| 00160398602100011012  |                |
|                       | \$/ 970,000.00 |

Paso 03: Seleccionas el tipo de cuenta mostrado:

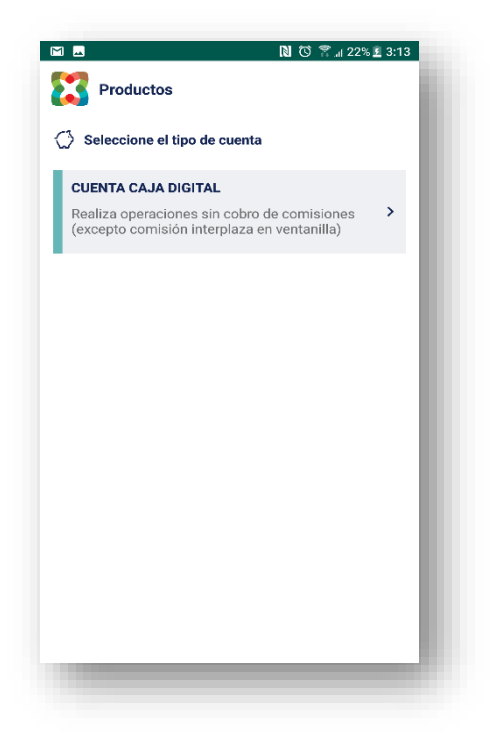

Paso 04: Seleccionas la moneda, departamento y provincia luego le das SIGUIENTE

|                                                                  | N 🛈 🖀 🗐 23% 🗓 3:13                                                                                               |
|------------------------------------------------------------------|----------------------------------------------------------------------------------------------------|
| Producto:                                                        | s                                                                                                    |
| > Nueva CUEN                                                     | TA CAJA DIGITAL                                                                                                  |
| •                                                                | 0                                                                                                    |
| SOLES                                                            | ◙                                                                                                    |
| bicación                                                         |                                                                                                    |
| AREQUIPA                                                         | •                                                                                                    |
| AREQUIPA                                                         | •                                                                                                    |
| realizas operacior<br>la que elegiste, se<br>gente(ver tarifario | hes por ventanilla en una ciudad diferente<br>te cobrará una comisión según tarifario<br>en www.cajaarequipa.pe) |
| (                                                                | SIGUIENTE                                                                                                    |

**Paso 05:** Ahora ya puede visualizar la cuenta afiliada a su TDV y se mostrará el correo electrónico donde se enviará la Cartilla y Contrato de depósitos y Servicios Complementarios.

Si desea puede enviar la información documentaria a otro correo electrónico marcando el "check" donde dice "Enviar una copia a otro correo"

|                           | N 🛈 🛜 л 23% 🗷 3:13                                                          |
|---------------------------|-----------------------------------------------------------------------------|
| Producto                  | s                                                                           |
| Abrir Nueva (             | Cuenta                                                                      |
| ,<br>,                    |                                                                             |
| 0                         | •••••                                                                       |
| Confirm                   | a el detalle de tu nueva cuenta                                             |
| Tipo de Cuenta:           | CUENTA CAJA DIGITAL                                                         |
| Lugar de uso:             | AREQUIPA, AREQUIPA                                                          |
| Moneda:                   | SOLES                                                                       |
| Los documentos<br>er      | relacionados a la apertura de cuenta seran<br>iviados al correo electrónico |
| hla                       | quijimenez@gmail.com                                                        |
| Enviar una c              | opia a otro correo                                                          |
| Ingrese el cor            | reo electrónico                                                             |
| Acepto los<br>Depósitos y | Términos y condiciones del contrato de<br>Servicios Complementarios.        |
| (                         | SIGUIENTE                                                                   |
|                           |                                                                             |

**Paso 06:** Finalmente la cuenta queda abierta. En caso el cliente desee visualizar el Contrato previamente, puede dar "check" en "Acepto los términos y condiciones "y puede validar el contrato.

| <section-header><section-header><section-header><section-header><section-header><section-header><section-header><section-header><section-header><text><text><text><text><text></text></text></text></text></text></section-header></section-header></section-header></section-header></section-header></section-header></section-header></section-header></section-header>                                                                                                    |                                                                                                    |                                                                                                    | N O 🛪 / 23% 🛙 3                                                                                                    | 3:14                                                                                                    |
|----------------------------------------------------------------------------------------------------|----------------------------------------------------------------------------------------------------|----------------------------------------------------------------------------------------------------|----------------------------------------------------------------------------------------------------|----------------------------------------------------------------------------------------------------|
| <section-header><section-header><section-header><section-header><section-header><section-header><section-header><section-header><section-header><section-header><section-header><text><text><text><text></text></text></text></text></section-header></section-header></section-header></section-header></section-header></section-header></section-header></section-header></section-header></section-header></section-header>                                                                                                    | Productos                                                                                                    |                                                                                                    |                                                                                                    |                                                                                                    |
| <image/> <image/> <section-header><section-header><section-header><text><text><text><text><text><text><text><text><text></text></text></text></text></text></text></text></text></text></section-header></section-header></section-header>                                                                                                    | > Terminos y Cor                                                                                                    | idiciones                                                                                                    |                                                                                                    |                                                                                                    |
| <section-header><section-header><text><text><section-header><section-header><text><text><text><text><text><text></text></text></text></text></text></text></section-header></section-header></text></text></section-header></section-header>                                                                                                    | S caja                                                                                                    |                                                                                                    | D                                                                                                    | 2                                                                                                    |
| <text><text><section-header><section-header><text><text><text><text><text><text></text></text></text></text></text></text></section-header></section-header></text></text>                                                                                                    | CONTRATO DE D                                                                                                    | EPÓSITOS Y SERVICIOS C                                                                                                    | OMPLEMENTARIOS                                                                                                    | - 1                                                                                                    |
| <section-header><section-header><section-header><text><text><text><text><text></text></text></text></text></text></section-header></section-header></section-header>                                                                                                    | Conceptor & presente discrimento el faritare en Degritat<br>DEC Y 2002/09-14. L'exertance havendo y 10.1002,<br>Al 1004, debidiomente nacesariate parte las Annotones<br>Staturentes, montidente di D. 1001, a quecontente badrate<br>Deparate en tente consister las confidences parentes<br>casacitatis de pasente y las que tentes en a facos<br>parteres, su quella parate y las que tentes en a facos<br>parteres, su quella parate y las que tentes en a facos<br>facos en quier a demica pa las catal disconsertariamentes<br>facos en quier in ademica pa las catal disconsertariamentes<br>consertes descontentes en a facos de las que de las que tentes en<br>entre disconter parate en a descontes en a facos<br>de las consertas en a descontes en a descontes de las que de las que<br>entre disconte entre de las catal descontes en a descontes en a descontes<br>de las contes en a descontes en a descontes en a descontes en a descontes en a<br>descontes en a descontes en a descontes en a descontes en a descontes en a<br>descontes en a descontes en a descontes en a descontes en a descontes en a<br>descontes en a descontes en a descontes en a descontes en a descontes en a<br>descontes en a descontes en a descontes en a descontes en a descontes en a<br>descontes en a descontes en a descontes en a descontes en a descontes en a<br>descontes en a descontes en a descontes en a descontes en a descontes en a<br>descontes en a descontes en a descontes en a descontes en a descontes en a<br>descontes en a descontes en a descontes en a descontes en a descontes en a descontes en a descontes en a<br>descontes en a descontes en a desc                         | y Savidas Camplementa Ins., paro oblema de<br>11 del Augusto del Associa Scalita Sul<br>para subber d'Anal del parente document<br>socia y formicio en compren el Fred de par<br>y aparelas e plantino a las deplánies y asocia<br>en forma incidade ou conformente a una<br>6. Oblema de las deplántes y territóres aural<br>amenticase de Carita Del Antonio Savy II Bag<br>en como ministica.                                                                                                    | en spara Can Maridad in Horn y Gelfri da tanakan,<br>sina Alian da fancina e paine analysis an antar<br>ey de la das provideja marida (analysis) da escandan e i pesa<br>anta da maring contrato si tabiha da signarita<br>con amplementas qua EL COMT contrato en la tabi-<br>na pesana, y con EL CAL da escandariada una inserta-<br>na marina y con EL CAL da escandariada una inserta-<br>tera transformativa en EL COMT da escandaria esta tato<br>en enconsentarizar esta esta tabiha da escandaria esta tato<br>inserta da escandaria esta esta esta esta esta esta esta est                                                                                                    | or<br>rit<br>de<br>D<br>J                                                                                      |
| Mentioned and the set of the set of the set | CONDUNIST CONTRALATS AND CARLETS ATTOMS<br>INCOMPARED AND CONTRAL<br>TO A DEPENDENT CONTRAL TO A DEPENDENT OF THE AND CONTRAL<br>INCOMENDENT OF THE ADDRESS AND CONTRAL TO A DEPENDENT<br>INCOMENDENT OF THE ADDRESS AND CONTRAL TO A DEPENDENT<br>OF THE ADDRESS AND CONTRAL TO A DEPENDENT OF THE<br>ADDRESS AND CONTRAL TO A DEPENDENT OF THE<br>ADDRESS AND CONTRAL TO A DEPENDENT OF THE ADDRESS AND CONTRAL TO A DEPENDENT OF THE<br>ADDRESS AND CONTRAL TO A DEPENDENT OF THE ADDRESS AND CONTRAL TO A DEPENDENT OF THE<br>ADDRESS AND CONTRAL TO A DEPENDENT OF THE ADDRESS AND CONTRAL TO A DEPENDENT OF THE ADDRESS AND CONTRAL TO A DEPENDENT OF THE ADDRESS AND CONTRAL TO A DEPENDENT OF THE ADDRESS AND CONTRAL TO A DEPENDENT OF THE ADDRESS AND CONTRAL TO A DEPENDENT OF THE ADDRESS AND CONTRAL TO A DEPENDENT OF THE ADDRESS AND CONTRAL TO A DEPENDENT OF THE ADDRESS AND CONTRAL TO A DEPENDENT OF THE ADDRESS AND CONTRAL TO A DEPENDENT OF THE ADDRESS AND CONTRAL TO A DEPENDENT OF THE ADDRESS AND CONTRAL TO A DEPENDENT OF THE ADDRESS AND CONTRAL TO A DEPENDENT OF THE ADDRESS AND CONTRAL TO A DEPENDENT OF THE AD | LOSEPÓSTIOS<br>XUEVIC en la suarpoin de lotteri la dela<br>Zhangtan i da marca a nineo de narre<br>estabaráño,<br>estabaráño de passarrado e el Darme<br>ordin Xel da za narea matela la dela e e<br>a suarte de la galense peñan su () mán<br>estabarán que () de la dela de la dela dela dela dela de                                                                                                    | himoliny provide a builden system in locate<br>in provide a statistical deliver in a comparador da<br>in delived ad particles and considerances in the comp<br>production on the children and others are come a<br>contract, and a statistical delivers are come a<br>contract, and a statistical delivers are come a<br>contract on the children galaxy and the statistical<br>statistical contract on the children and the contra-<br>sor are wellion location proper track and the CRANE.                                                                                                    | ki,<br>is<br>dei<br>is                                                                                         |
|                                                                                                    | EXCHANCE (14.1004). C. C. Sensisy extractional (14.1000 effective) is a single sensitive integrater and power many sensitive integrater and power many sensitive integrater and power many sensitive is a single sensitive integrater and sensitive integrater and sensitive integrater and sensitive integrater and sensitive is a sensitive integrater and sensitive integrater and sensitive in                                                                                                    | un scantine-de caleñ man inder<br>ingel a como ser control em a gourse<br>segar a la como se como se como se como<br>segar a la como se como se como se como<br>segar a la como se como se como se como<br>se como se como se como se como se como<br>se como se como se como se como se como se como<br>se como se como se como se como se como se como<br>se como se como se como se como se como se como<br>se como se como se como se como se como se como se como<br>se como se como | The second second seco | ни политически политически политически политически политически политически политически политически политически |
|                                                                                                    |                                                                                                    |                                                                                                    |                                                                                                    |                                                                                                    |
|                                                                                                    |                                                                                                    |                                                                                                    |                                                                                                    | ۲                                                                                                    |

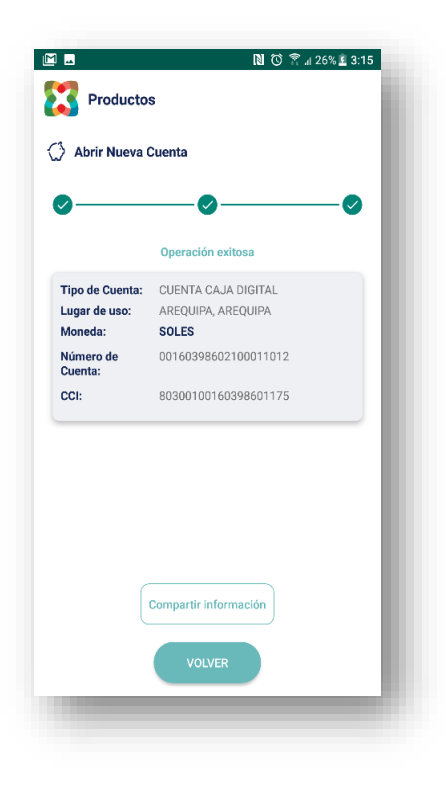

## **SIN TDV y por APP**

**Paso 01:** Descarga la última versión **t**u móvil, luego debes ir al banner en la pantalla principal haciendo *Click* 

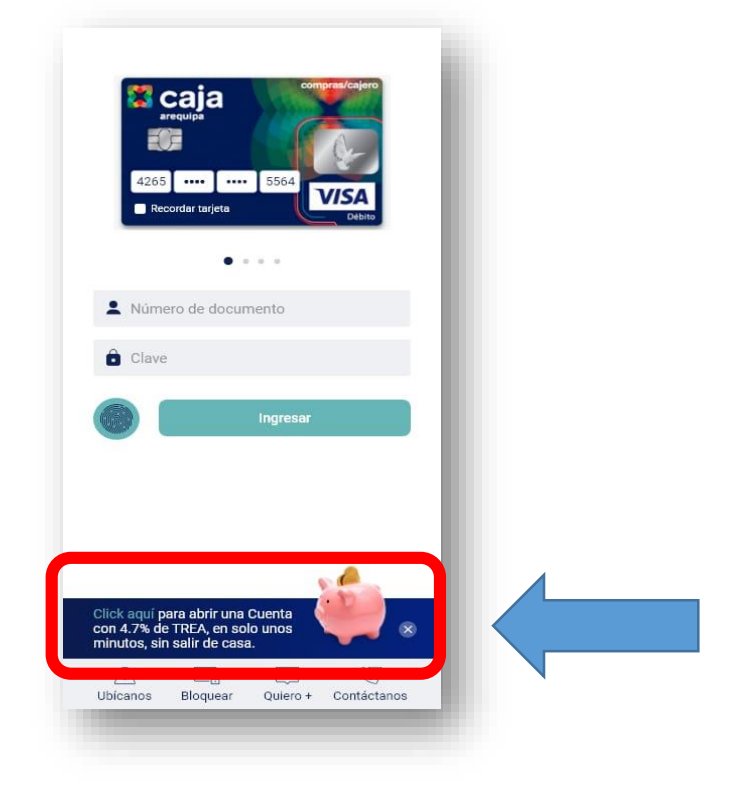

Paso 02: Conoce tus beneficios y da Click en Continuar

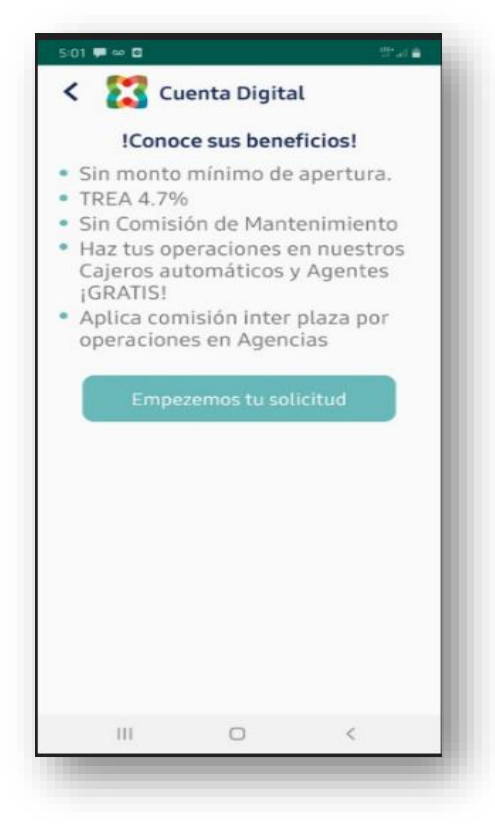

**Paso 03**: Ingresa tus datos: DNI, ocupación, celular, correo electrónico. Luego acepta la "política de tratamiento de protección de datos personales" y dale "Continuar"

| 5:01 🖬 💭 👓 🕚                                  | 49 ad 🖬                               |
|-----------------------------------------------|---------------------------------------|
| < 🔀 Cuenta Caja                               | Digital                               |
| •——•                                          | 00                                    |
| Empieza tu so                                 | licitud                               |
| Número de DNI                                 |                                       |
| Ocupación                                     | ø                                     |
| Celular                                       |                                       |
| Correo electrónico                            |                                       |
| He leido y acepto las<br>tratamiento de mis d | políticas para el<br>latos personales |
| Continua                                      | r                                     |
| * No olvides de tener a l                     | a mano tu DNI                         |
|                                               |                                       |
| III 0                                         | <                                     |

**Paso 04:** Selecciona el departamento y provincia de dónde quieres sea tu cuenta y dale "Continuar"

| 5-02 🖬 🗰 🐵 👘                                                     |                                                                |                                                       | 영 교습                                                |
|------------------------------------------------------------------|----------------------------------------------------------------|-------------------------------------------------------|-----------------------------------------------------|
| < 🎇                                                              | Cuenta Ca                                                      | ija Digita                                            | al                                                  |
| ø                                                                | •                                                              | -0-                                                   | 0                                                   |
| Seleccio                                                         | na Origen                                                      | de Aper                                               | rtura*                                              |
| Selecciona                                                       | ir un departa                                                  | imento                                                | 0                                                   |
|                                                                  |                                                                |                                                       | 0                                                   |
| (*) A efecto d                                                   | le aplicación<br>plaza                                         | de comisi                                             | ones inter                                          |
| Términos y co<br>condiciones y<br>la guía de pro<br>Digital, pub | andiciones d<br>y gastos apli<br>ducto y tarif<br>licada en wy | e contrata<br>cables det<br>farios de C<br>vw.cajaare | ción, tasa,<br>allados en<br>uenta Caja<br>quipa.pe |
|                                                                  | Contin                                                         | uar                                                   |                                                     |
|                                                                  |                                                                |                                                       |                                                     |
|                                                                  |                                                                |                                                       |                                                     |
|                                                                  |                                                                |                                                       |                                                     |
|                                                                  |                                                                |                                                       |                                                     |

**Paso 05:** Responde tu DDJJ con un **SI** o **NO** según corresponda, si es "**No** "tendrás que hacer tu apertura en Agencia

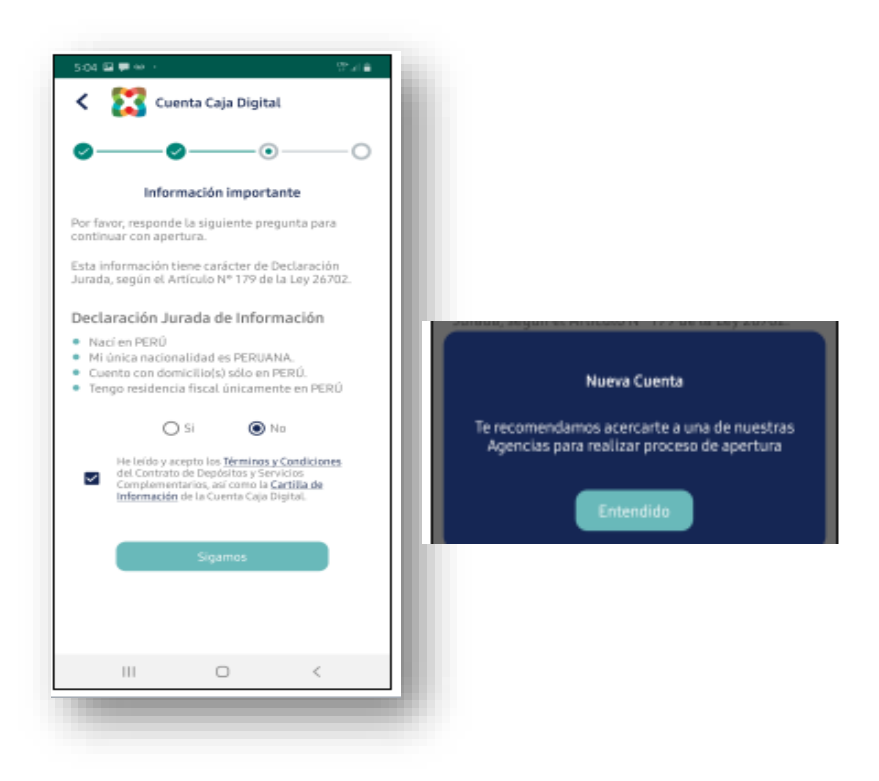

Si tu respuesta es **"SI"** das click en **"Términos y Condiciones"** luego **clic** en **"Siguiente"** y te llegara el token al mail ingresado(paso4)

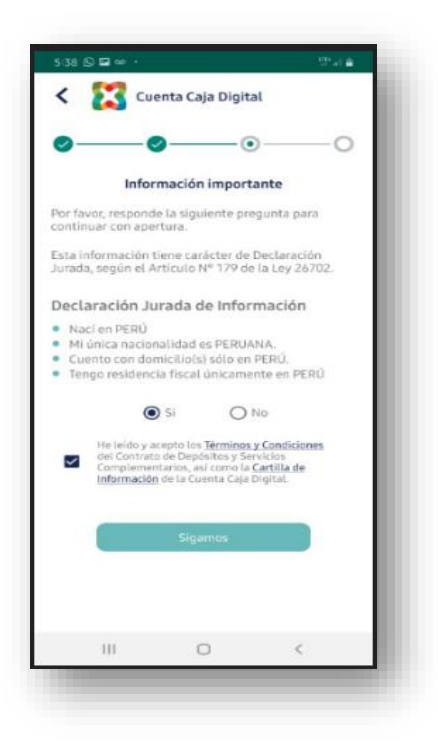

### ×

#### Estimado Cliente:

205454 es tu codigo de Autenticacion para realizar una operacion financiera en Caja Movil AQP/Internet Banking. Ingresa este codigo en el aplicativo para continuar con tu operacion Si no has realizado esta operacion o tienes cualquier duda respecto al servicio de Caja Movil/Internet Banking, puedes comunicarte con nuestra Caja a traves de nuestros canales de atencion. **Paso 06:** Identifícate ingresando la fecha de emisión de tu DNI y el código TOKEN luego das clic en Abrir tu Cuenta

| 5:38 🖬 🖸 🗠                     | ·- 91                                                    | de l |
|--------------------------------|----------------------------------------------------------|------|
| < 🔀                            | Cuenta Caja Digital                                      |      |
| ø—                             |                                                          | 0    |
|                                | Identifícate                                             |      |
| Te hemos env<br>para verificar | viado un código a tu correo electróni<br>r tu identidad. | co   |
| Fecha de er                    | misión DNI (Día/Mes/Año)                                 |      |
| Código                         |                                                          |      |
| No te llego t                  | tú token?                                                |      |
|                                |                                                          |      |
|                                |                                                          |      |
|                                | Abre tu cuenta                                           |      |
|                                | Abre tu cuenta                                           |      |
|                                | Abre tu cuenta                                           |      |
|                                | Abre tu cuenta                                           |      |
|                                | Abre tu cuenta                                           |      |
|                                | Abre tu cuenta                                           |      |
|                                | Abre tu cuenta                                           |      |
|                                | Abre tu cuenta                                           |      |

**Paso 07:** Listo, tu cuenta esta aperturada , como indica, te llegara automáticamente un mail con el Contrato y Cartilla. Recuerda que tienes que acercarte a una agencia para que te asignen una tarjeta de débito y puedas disfrutar de todos los beneficios.

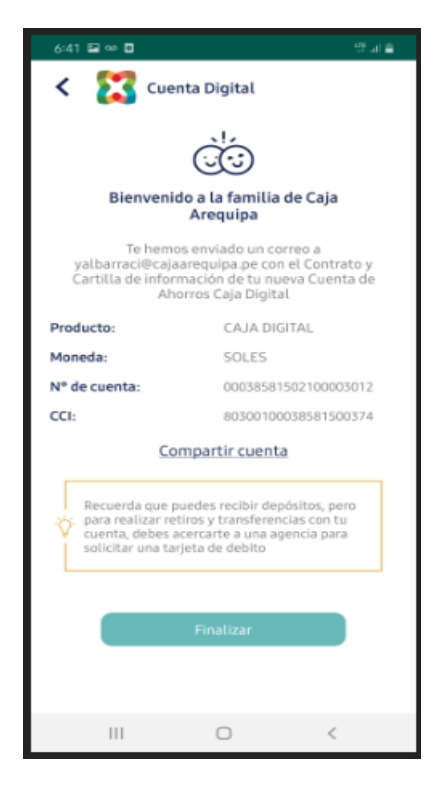

### POR WEB

**Paso 01:** Ingresa a nuestra página en el Banner e ingresa tus datos, luego das clic en *Política de tratamiento de Protección de Datos de Persona* y luego clic en *Siguiente* 

| Abre tu Cuenta de Ahorros sin salir de casa<br>(1 de 4)<br>29210588<br>953764987<br>yalbarraci@cajaarequipa.pe<br>✓ He leido y acepto la <u>Política de tratamiento</u><br>de Protección de datos personales | Abre tu      | rtura desd<br>costo de n<br>eraciones e<br>ca por inte<br>pocional del 11 al 18 | e ahorros con<br>0%<br>REA<br>e 0 soles<br>nantenimiento<br>en cajeros o<br>rrnet ¡GRATIS!<br>3 de noviembre del 2019 |                                 |                                                                        |
|----------------------------------------------------------------------------------------------------|--------------|---------------------------------------------------------------------------------|----------------------------------------------------------------------------------------------------|---------------------------------|------------------------------------------------------------------------|
| 155 AGENCIAS                                                                                                    | 1230 AGENTES | 206 CAJEROS                                                                     | Nuestros canales:                                                                                                    | A Onicard<br>Más de 600 cajeros | Camara de<br>Compensación Electrónica<br>TRANSFERENCIAS INTERBANCARIAS |

**Paso 02:** Ingresa la información solicitada: Ocupación, e Información *atos de Persona* y luego clic en *Siguiente* 

| • | Ipadmiitec1000:81/apertura/com × +                                                                               |
|---|----------------------------------------------------------------------------------------------------|
|   | O Not secure   Ipadmiitec1000:81/apertura/complete                                                               |
|   | aia 🛛                                                                                                    |
|   | arequipa                                                                                                    |
|   |                                                                                                    |
|   | Genial! Completa algunos datos (2 de 4)                                                                          |
|   |                                                                                                    |
|   |                                                                                                    |
|   | Agencia asociada a la cuenta (*):                                                                                |
|   |                                                                                                    |
|   | Indique Departamento                                                                                             |
|   | Indique Provincia 🔹                                                                                              |
|   | (*) A efecto de aplicación de comisiones inter plaza. Términos y                                                 |
|   | detallados en la guía de producto y tarfarios de Cuenta Caja Digital,<br>publicada en <u>www.cajaarequipa.pe</u> |
|   |                                                                                                    |
|   | Siguiente                                                                                                    |
| - |                                                                                                    |
|   |                                                                                                    |
|   |                                                                                                    |

**Paso 03:** Completa la información solicitada y das check en *Términos y Condiciones* y luego clic en *Siguiente* 

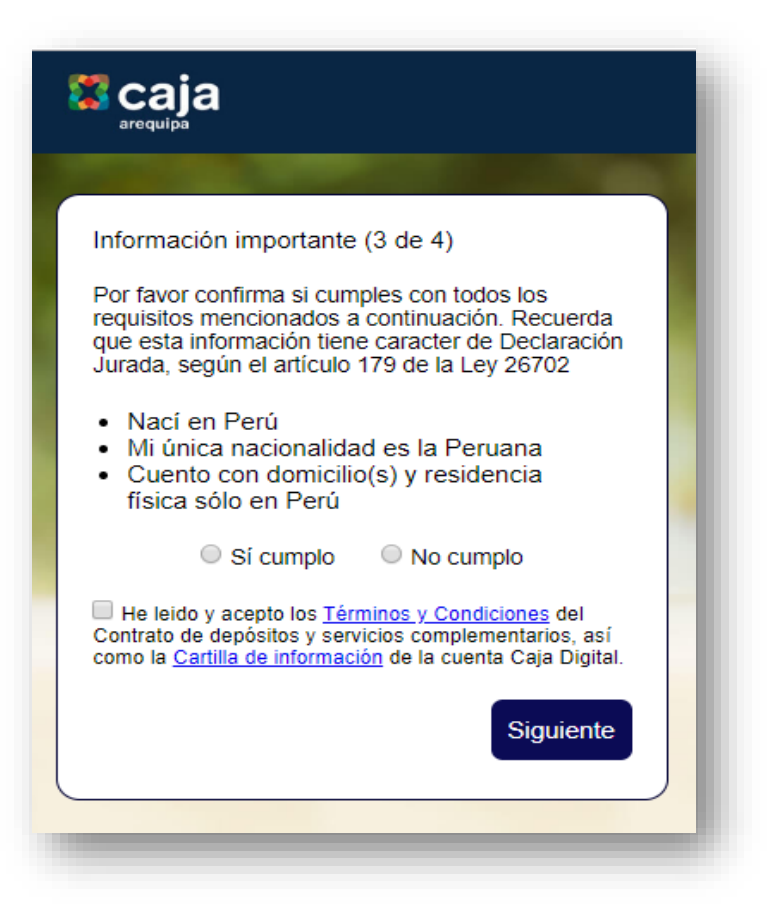

Paso 04: Completa la información solicitada y das check en *Términos y Condiciones* y luego clic en *Crear Cuenta* 

| Sólo falta validar tu identidad (4 de 4)                          |
|-------------------------------------------------------------------|
| Hemos enviado un token a<br>yalbarraci@cajaarequipa.pe, por favor |
| Reenviar token <u>por Correo</u>   por SMS                        |
| Token                                                             |
| Ingresa la fecha de emisión de tu DNI:                            |
| Fecha de emisión de tu DNI (dd/mm/yyyy)                           |
| Crear cuenta                                                      |
|                                                                   |
|                                                                   |

```
Estimado Cliente:
```

×

766808 es tu codigo de Autenticacion para realizar una operacion financiera en Caja Movil AQP/Internet Banking. Ingresa este codigo en el aplicativo para continuar con tu operacion Si no has realizado esta operacion o tienes cualquier duda respecto al servicio de Caja Movil/Internet Banking, puedes comunicarte con nuestra Caja a traves de nuestros canales de atencion.

**Paso 05:** Listo, tu cuenta esta apertura da, como indica, te llegara automáticamente un mail con el Contrato y Cartilla. Recuerda que tienes que acercarte a una agencia para que te asignen una tarjeta de débito y puedas disfrutar de todos los beneficios

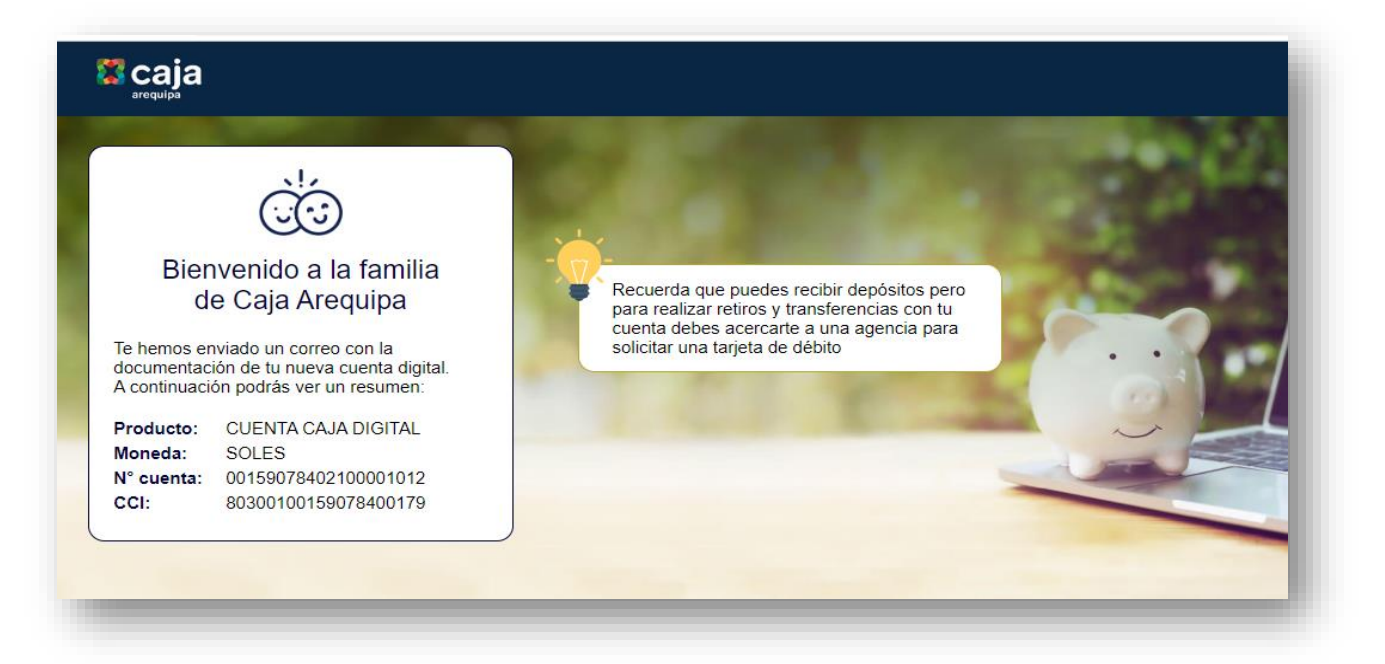